## Terminzettel für den Kunden drucken | Arbeitsablauf

## Schritt für Schritt

## (I) Wichtig

Der Terminzettel wird als BON auf Ihrem Bondrucker oder als Kärtchen auf einen Terminkartendrucker ausgedruckt. Falls Sie keinen entsprechenden Drucker haben, muss die Dokumentvorlage (Terminzettel) einem DINA4 oder DINA5/6 Drucker unter 'Stammdaten Dokumentvorlagen' angepasst werden.

|                                                                                                    |                                                                                                    | Beschreibung                                                                                                    |
|----------------------------------------------------------------------------------------------------|----------------------------------------------------------------------------------------------------|----------------------------------------------------------------------------------------------------|
| AMPAREX - Stuttgart                                                                                                    |                                                                                                    | (a) Wechseln Sie in den Terminplaner (1) und                                                                                                    |
| Terminplaner                                                                                                    | Tagesansicht Stufgart (Woche Stufgart (MA) Woche Stufgart (MA) Woche Stufgart (MA) Woche Stufgart (MA) Woche Stufgart (MA)                                                                                                    | einen Terminzettel drucken möchten.                                                                                                    |
|                                                                                                    | Tim       Skighted       Dieter       Tillo       Kabine2       Berafue         30       Image: Strate Strate Strat                                                                                                    | <ul> <li>(b) Mit der rechten Maustaste auf den Termin<br/>des Kunden erhalten Sie unter anderem den B<br/>efehl 'Terminzettel drucken' (3). Hierbei<br/>werden alle zukünftigen Termine des Kunden<br/>gedruckt.</li> <li>(c) Alternativ kann der Terminzettel auch<br/>direkt beim erstellen des Termins gedruckt<br/>werden.</li> </ul>                 |
| ANAAREX - Stuttgert      Termingbaner      Mein AMPAREX      Mein AMPAREX      Termingbaner      Termingbaner      Termingbaner      Termingbaner      Termingbaner      Ausschlang      Austeisten      Ausschlang      Ausschlang      Augevertungen      Reschungswesen      Buchhaltung      Stammdaten      Abechauge | Constant Constant Constan | <ul> <li>(d) In dem nachfolgendem Dialog wählen Sie<br/>die richtige Druckvorlage (1) um alle Termine<br/>zum Kunden zu drucken.</li> <li>(e) Alternativ können Sie auch die<br/>Dokumentvorlage so mit Platzhaltern<br/>anpassen, dass Sie nur die Termine zum<br/>Vorgang, nur Termine in der Zukunft oder nur<br/>den einen Termin drucken.</li> </ul> |